# Installare ODI su Mac anche con Catalina

| INTRO D UZ | INTRODUZIONE                                                         |    |
|------------|----------------------------------------------------------------------|----|
| CROSSOVE   | ER E ODI                                                             | 1  |
| 1.         | Scaricare il programma CrossOver                                     | 1  |
| 2.         | Scaricare ODI                                                        | 3  |
| З.         | Installare ODI da CrossOver                                          | 3  |
| 4.         | Eseguire ODI, dopo l'installazione                                   | 9  |
| IN CASO D  | I AGGIORNAMENTI DEL PROGRAMMA ODI                                    | 11 |
| RECUPERA   | RE I DATI DELL'ORARIO UTILIZZATI PRIMA DELL'AGGIORNAMENTO A CATALINA | 12 |

# Introduzione

Per utilizzare ODI su Mac con l'aggiornamento Catalina dovete utilizzare un programma che renda compatibile ODI (che è un'applicazione windows) con il sistema operativo Mac IOS.

Esiste in commercio un buon programma, sicuro ed economico, che vi permette di realizzare questo passaggio di compatibilità: **CrossOver** distribuito da CodeWeavers.

Tale programma potrete riutilizzarlo per tutte le applicazioni windows che desiderate far girare su Mac con Catalina non esclusivamente per il programma dell'orario.

Nel caso in cui abbiate un IMac ed il sistema installato sia macOS Big Sur, occorre scaricare CrossOver versione 20.0.2.

## CrossOver e ODI

## 1. Scaricare il programma CrossOver

Posizionarsi sul sito <u>https://www.codeweavers.com/</u> e ricercare il programma CrossOver MAC.

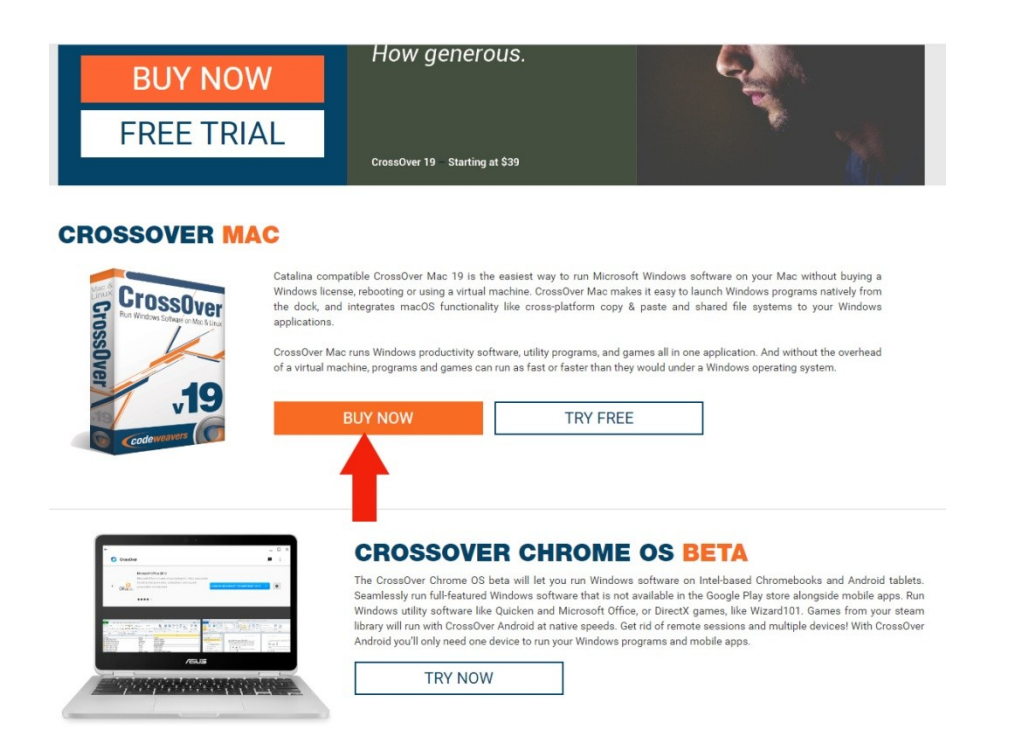

Premere il bottone "acquista ora" e selezionare la versione "One Version" al costo (ad oggi) di 32 euro. Acquistarlo e scaricarlo.

| Chrome OS   PitBull Resell                    | er   Blogs search for the applica                                                                                                    | tion you want to run | Q         |         |          | NEW Jobs Available | 🔹 🕥 Sign In |
|-----------------------------------------------|----------------------------------------------------------------------------------------------------|----------------------|-----------|---------|----------|--------------------|-------------|
| codew                                         | <i>eavers</i>                                                                                                    | CrossOver            | What Runs | Porting | About Us | Support            | 📜 Store     |
|                                               |                                                                                                    |                      | Qty       |         | Price    |                    |             |
| Crossover<br>Ren Windows Schwei er Mar A Line | CrossOver Mac<br>One Year<br>✓ One year of email <u>support &amp; upgrades</u><br>✓ One free phone support incident                                                                 |                      | 1         |         | €59.00   | Add                | To Cart     |
| Juer ,19                                      | One Version<br>✓ No support or upgrades<br>✓ No phone support                                                                                                    |                      | 1         |         | €32.00   | Add                | To Cart     |
| Coodewaavers (                                | One LifeTime<br>✓ Unlimited support & upgrades<br>✓ Unlimited phone support<br>✓ Free Swag<br>✓ Support the <u>Wine Project</u><br>Not ready to buy? <u>Download Our Free Trial</u> |                      | 1         |         | €475.00  | Add                | To Cart     |
| 2                                             | Support Renewals<br>Existing customers can renew their support.<br>Please Jogin to see your renewal options                                                                         | 3.                   |           |         |          |                    |             |

In alternativa, attualmente, esiste una versione TRIAL che può essere utilizzata per 14 giorni gratuitamente. Volendo potete prima provare con la versione TRIAL ed acquistare la versione a pagamento in un secondo tempo.

| BUY NOW<br>FREE TRIA                                                                           | How generous.                                                                                                    |                                                                                                    |
|------------------------------------------------------------------------------------------------|----------------------------------------------------------------------------------------------------|----------------------------------------------------------------------------------------------------|
| CROSSOVER MAC                                                                                  |                                                                                                    |                                                                                                    |
| CrossOver<br>Der Wolfen Internet<br>199                                                        | Italina compatible CrossOver Mac 19 is the easiest way to run Microsoft Windows software on your Mac will indows license, rebooting or using a virtual machine. CrossOver Mac makes it easy to launch Windows programs e dock, and integrates macOS functionality like cross-platform copy & paste and shared file systems to splications.<br>ossOver Mac runs Windows productivity software, utility programs, and games all in one application. And withou is a virtual machine, programs and games can run as fast or faster than they would under a Windows operating system of the MON Software is the second state of the Software is the second state of the Software is the second state of the Software is the second state of the Software is the second state of the Software is the second state of the Software is the second state of the Software is the second state of the Software is the second state of the Software is the second state of the Software is the second state of the Software is the second state of the Software is the Software is the Soft | thout buying a<br>s natively from<br>your Windows<br>It the overhead<br>item.                         |
|                                                                                                | CROSSOVER CHROME OS BETA<br>The CrossOver Chrome 05 beta will let you run Windows software on Intel-based Chromebool<br>Seamlessly run full-featured Windows software that is not available in the Google Play store alon<br>Windows utility software like Quicken and Microsoft Office, or DirectX games, like Wizard101. O<br>library will run with CrossOver Android at native speed. Get rid of remote sessions and multiple of<br>Android you'll only need one device to run your Windows programs and mobile apps.<br>TRY NOW                                                                                                    | ks and Android tablets.<br>gside mobile apps. Run<br>iames from your steam<br>Jevices! With CrossOver |
| codeweave                                                                                      | S CrossOver What Runs Porting About Us Su                                                                                                    | ipport 🐂 Store                                                                                        |
| FREE TRIAL DOW<br>CROSSOVER MAC                                                                | NLOAD                                                                                                    | P                                                                                                    |
| Email:  enter your email  Privacy Policy  Opt-in to receive exclusive special promot partners. | ns from preferred                                                                                                    | HA                                                                                                    |
| LOWNLOAD TRIAL NOW                                                                             |                                                                                                    |                                                                                                    |

Vi verrà richiesto di inserire i vostri dati. Potrete poi scaricare la versione trial ed eseguirla.

Sia che abbiate acquistato la versione completa di CrossOver, sia che stiate provando la versione Trial, dovrete cliccare sul file scaricato e far partire CrossOver.

Durante l'installazione vi verrà chiesto dove volete posizionare CrossOver, vi consigliamo di inserirlo nelle "Applicazioni" del vostro Mac.

#### 2. Scaricare ODI

Naturalmente vi serve anche il setup di ODI. Potete scaricarlo dal seguente link: www.zonabit.it/ODI

#### 3. Installare ODI da CrossOver

Aprire CrossOver e selezionare il bottone"Installa un'applicazione Windows".

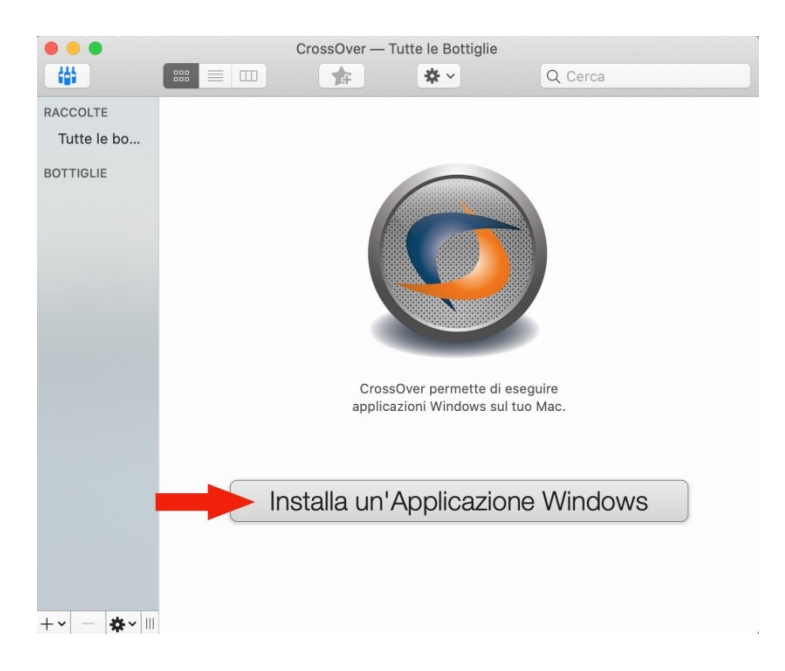

Nella finestra successiva utilizzare il bottone "Seleziona un file di installazione" e poi il bottone "Scegli file di installazione".

| • |                                                       | Installatore Software di Cros                                | ssOver              |                    |     |
|---|-------------------------------------------------------|--------------------------------------------------------------|---------------------|--------------------|-----|
| F | Per risultati migliori, per favore p<br>aggiornare le | ermetti a CrossOver di regole di installazione: Aggiorna Ora | Non aggiornare ma   | i Aggiorna Sempre  | ) × |
|   | Seleziona Applicazione                                | Seleziona un file di installazione                           | Seleziona Bottiglia | Installa e Finisci |     |
|   | Sc                                                    | cegli proplicazione d                                        | la installare       |                    |     |
|   | Inserisci il nom                                      | e dell'applicazione Windows                                  | s che vuoi installa | are                |     |

| ? | Sfoglia tutte le Applicazioni | Espelli | Annulla | Continua |
|---|-------------------------------|---------|---------|----------|
|   |                               |         |         |          |

|                 | Installatore Software di CrossOver                                                                                                    |
|-----------------|----------------------------------------------------------------------------------------------------|
| Per risultati r | nigliori, per favore permetti a CrossOver di Aggiorna Ora Non aggiornare mai Aggiorna Sempre 3                                                 |
| Selezio         | na Applicazione Seleziona un file di installazione Seleziona Bottiglia Installa e Finisci<br>Seleziona la sorgente di un file di installazione |
| ØÖ              | Scegli File di Installazione<br>Il file selezionato sarà lanciato per installare l'applicazione                                                |
|                 | Scegli Cartella Installer<br>La cartella selezionata sarà considerata come un disco di installazione                                           |
|                 |                                                                                                    |
|                 |                                                                                                    |
|                 |                                                                                                    |
| ?               | Espelli Annulla Continua                                                                                                    |

Selezionare a questo punto il file ZonabitOrarioCLVISetup scaricato in precedenza (probabilmente lo troverete scaricato nella cartella download, se non avete specificato nulla) e premere "**usa questo installer**".

|                | Per piacer                | e scegli un file install | er:             |           |                      |
|----------------|---------------------------|--------------------------|-----------------|-----------|----------------------|
|                | o Downlo                  | ad                       | ٥               | Q Cerca   |                      |
| Preferiti      | Oggi                      |                          |                 |           |                      |
| O Download     | 💣 ZonabitOrarioCLVIsetup. | exe                      |                 | -         |                      |
| 🙏 Applicazioni |                           |                          |                 | 2         |                      |
| Macintosh HD   |                           |                          |                 |           |                      |
| Recenti        |                           |                          |                 |           |                      |
| Desktop        |                           |                          |                 |           |                      |
| Google Drive   |                           |                          |                 |           |                      |
| Simone         |                           |                          |                 |           |                      |
| 💿 Immagini     |                           |                          |                 |           |                      |
| 🖺 Documenti    |                           | Zonab                    | itOrarioCLV     | lsetup.ex | æ                    |
| Tag            |                           | Windows                  | Executable - 3, | 2 MB      |                      |
| Arancio        |                           | Informa                  | zioni           |           |                      |
| Grigio         |                           | Creato                   |                 |           | ggi, 11:36           |
|                |                           |                          | Annulla         | э         | Usa questo installer |

Selezionare la prima voce (non diventa blu ma è selezionata) come in figura e premere "continua".

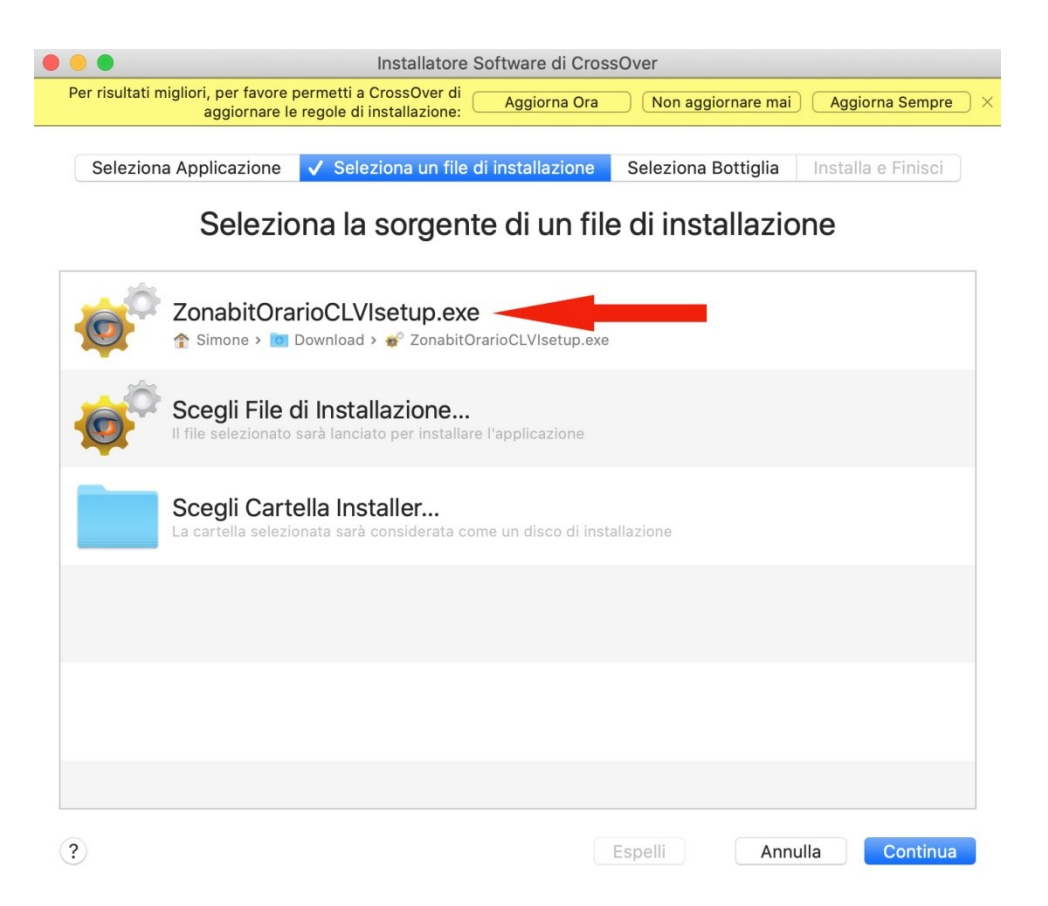

Scegliere "applicazione non elencata" e "continua".

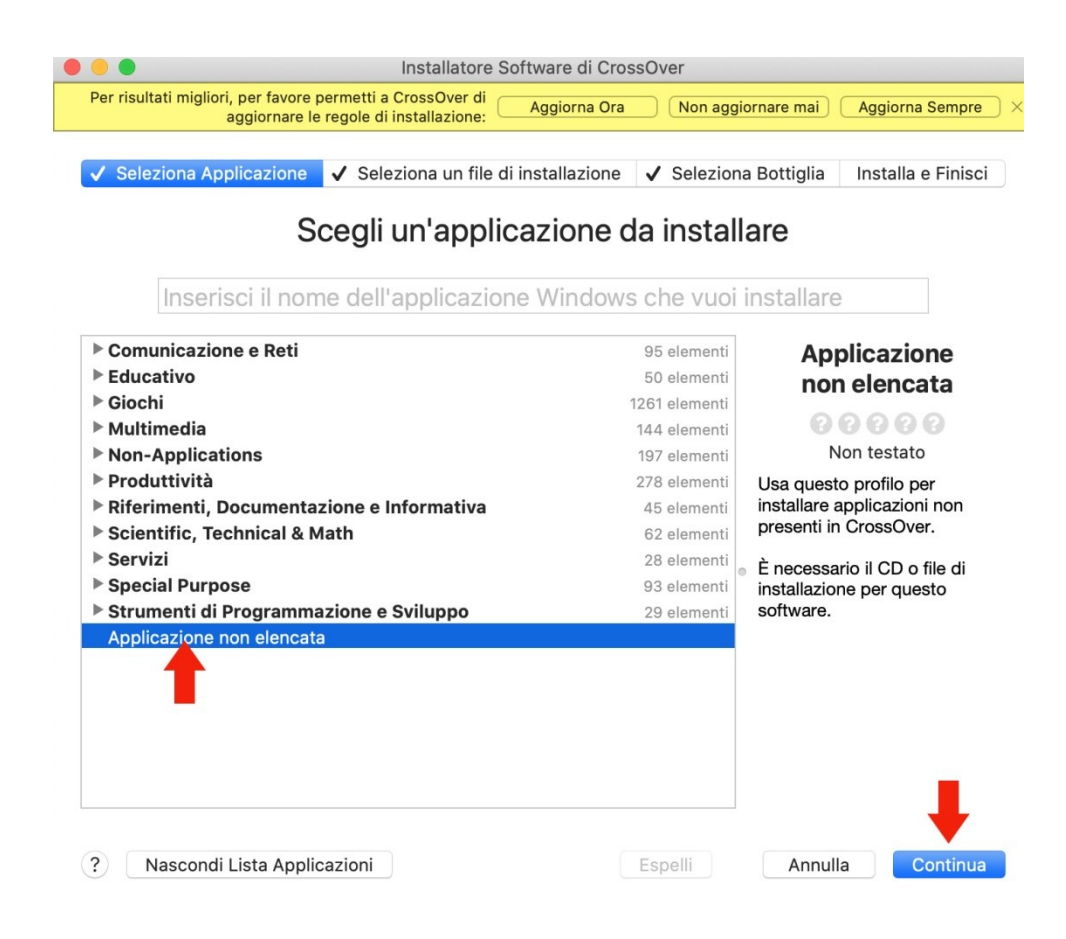

Installare e confermare.

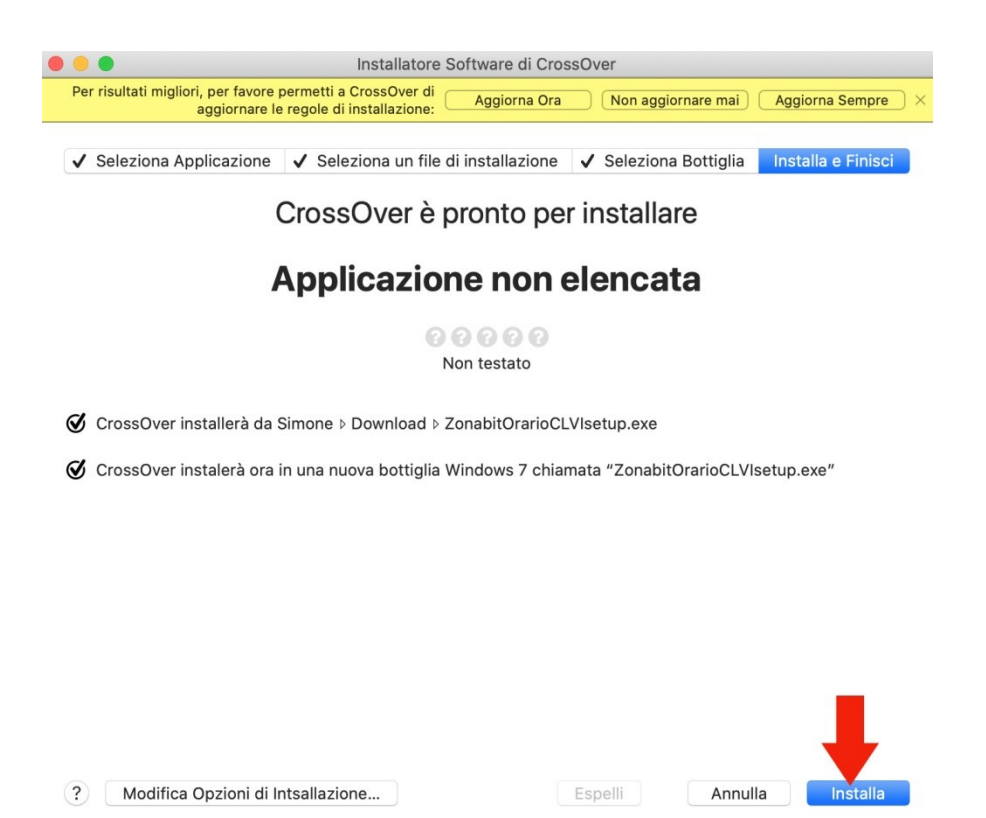

Il controllo del Mac vi segnalerà che l'applicazione non è certificata per Mac (in realtà le applicazioni di Zonabit sono tutte certificate per Windows e PRIVE DI VIRUS), dovete cliccare su "Annulla" per procedere lo stesso con l'installazione.

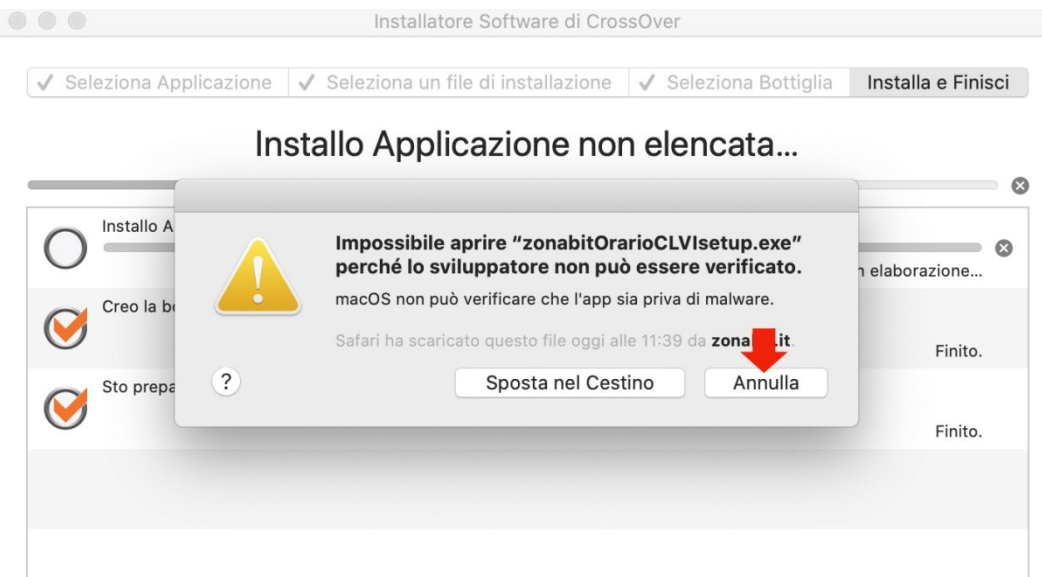

Viene ora eseguito il setup di ODI, rispondete confermando tutte le scelte predefinite e suggerite.

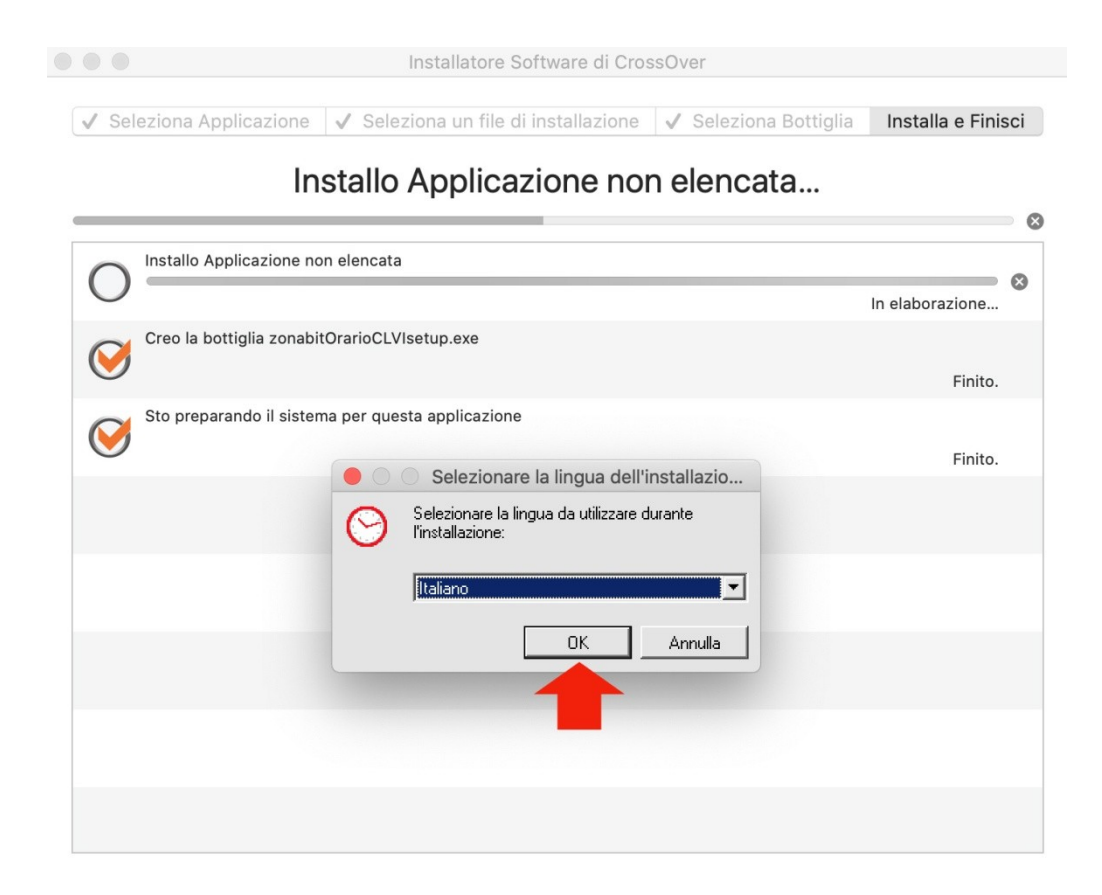

Al termine del setup, il programma ODI parte e vi segnala che l'installazione ha avuto successo.

Occorre chiudere e riavviare il programma per poterlo utilizzare correttamente.

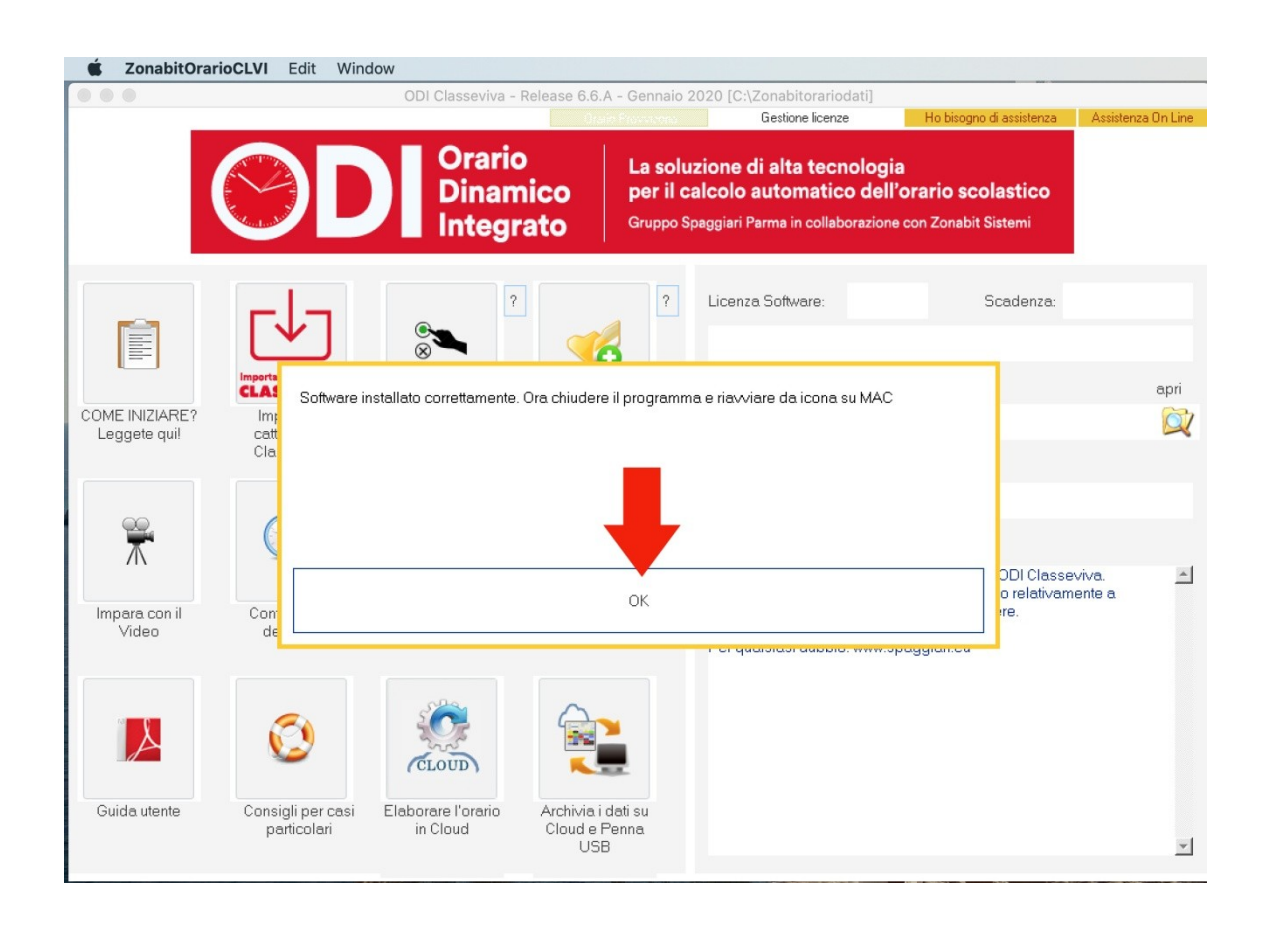

### 4. Eseguire ODI, dopo l'installazione

Da questo momento in poi per eseguire ODI occorre utilizzare CrossOver.

NOTA: CrossOver ha creato una "bottiglia" in cui ha inserito ODI. Se utilizzate CrossOver per altri programmi troverete varie bottiglie (nella figura sulla sinistra), selezionandone una potrete eseguire il programma in essa contenuto.

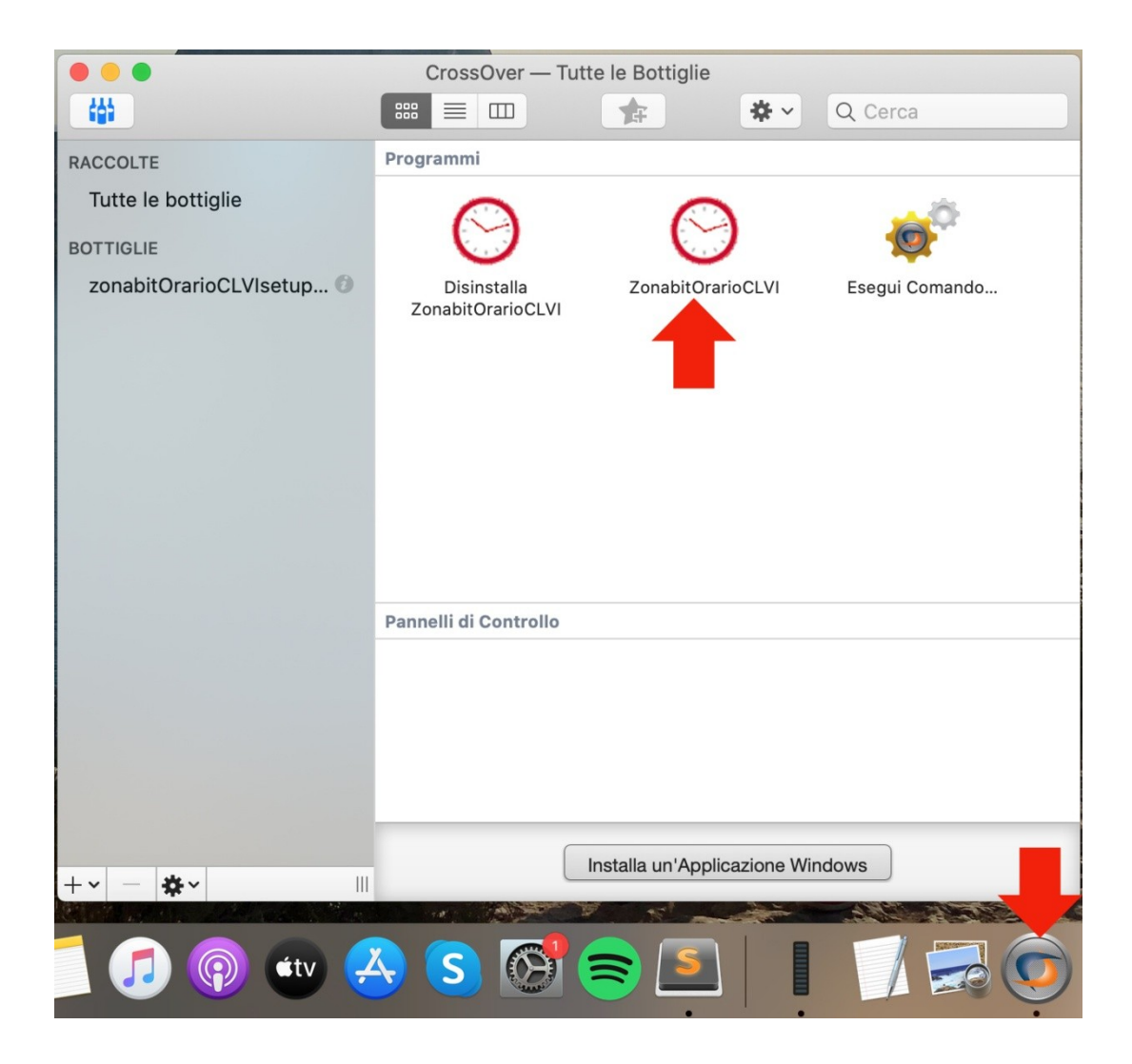

# In caso di aggiornamenti del programma ODI

Nel caso in cui si deve installare un aggiornamento del programma ODI si deve procedere dall'interno di CrossOver. <u>Gli aggiornamenti NON fanno perdere né danneggiare i dati del vostro orario</u>.

Aprire l'applicazione CrossOver e selezionare la bottiglia relativa a ODI.

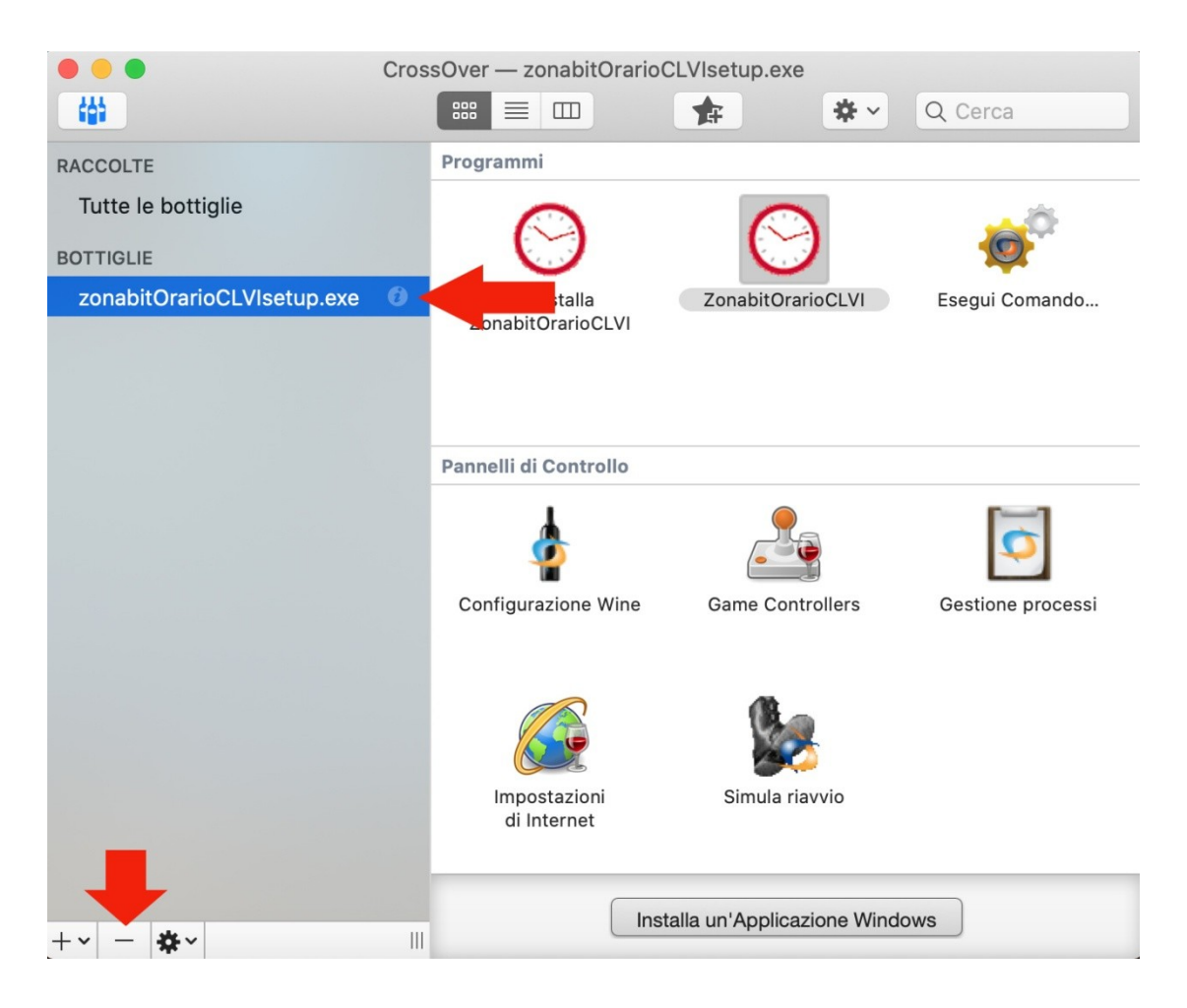

Selezionare "il tastino con in -" e confermare con "Elimina"

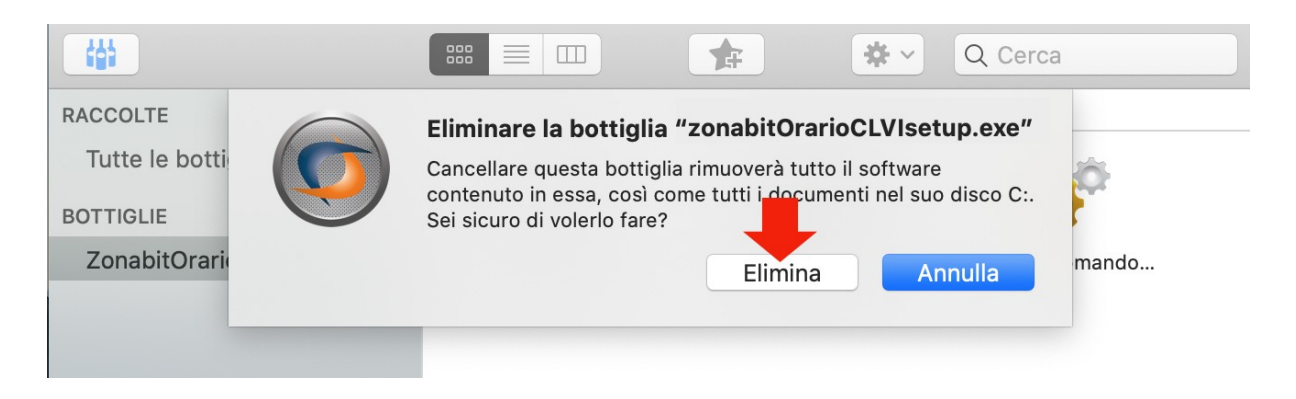

Una volta eliminata l'applicazione, si procede ad installare nuovamente come nelle istruzioni precedenti a partire dal punto 2.

## QUANDO SI ESEGUONO QUESTE OPERAZIONI I DATI DELL'ORARIO NON VENGONO DANNEGGIATI NE' PERSI!!!

## Recuperare i dati dell'orario utilizzati prima dell'aggiornamento a Catalina

Catalina sposta tutte le vostre cartelle di lavoro in un'altra posizione. Occorre recuperare la cartella ZonabitOrarioDati che utilizzavate prima dell'aggiornamento poiché in essa risiedono le vostre versioni di orario.

Innanzi tutto selezionate Macintosh HD poi spostatevi come in figura prima nella cartella Utenti (Users per la versione inglese), poi nella cartella Condivisa (Shared per la versione inglese), poi nella cartella Sicurezza (Security). Troverete la cartella ZonabitOrarioDati. Dovete copiarla (con il comando cmd+c) e spostarvi nella vostra cartella utente (quella con la casetta, in quetso esempio la cartella denominata Simone) e copiarla (con il comando cmd+v)

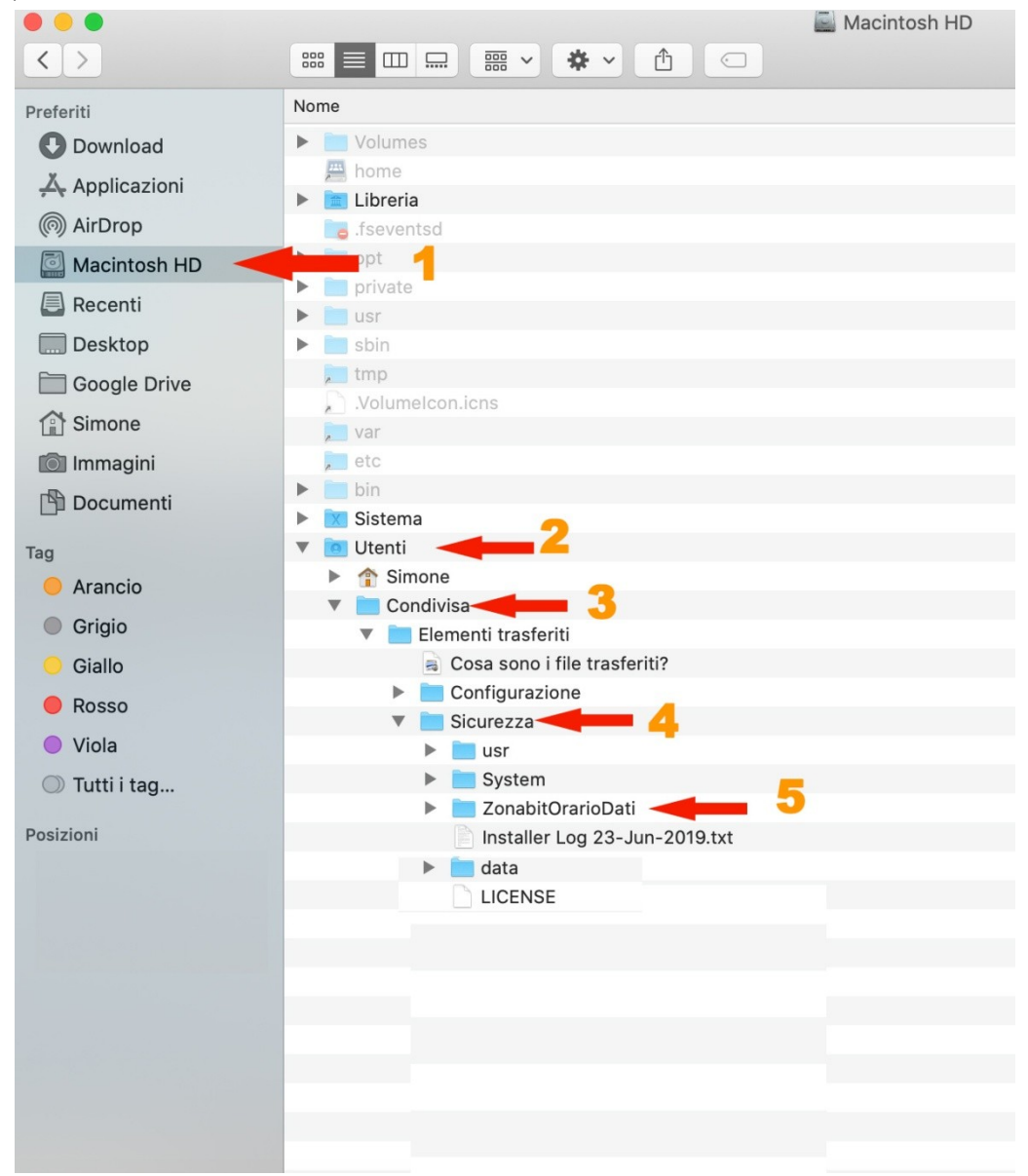

Troverete la cartella ZonabitOrarioDati. Dovete copiarla (con il comando cmd+c).

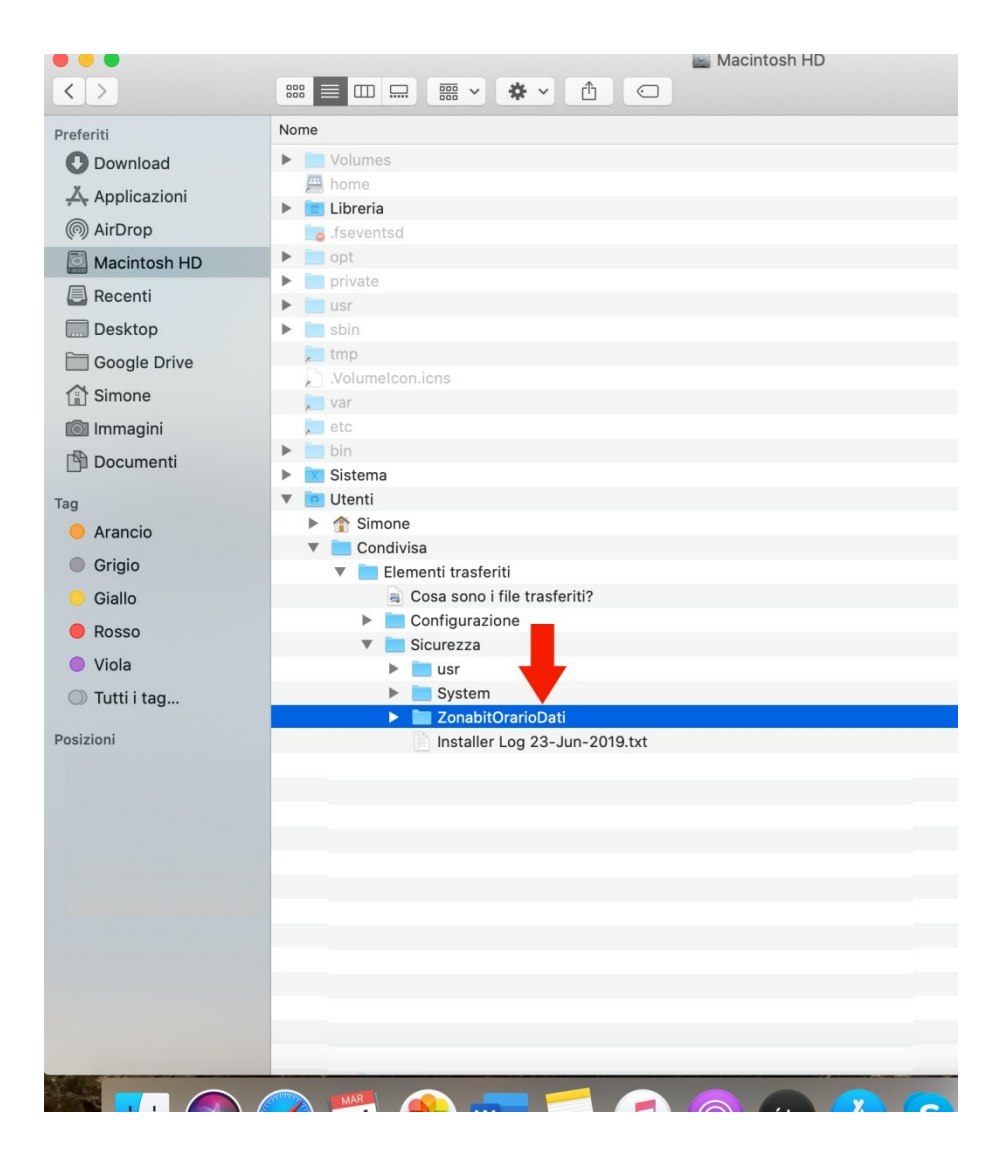

Spostatevi nella vostra cartella utente (quella con la casetta, in questo esempio la cartella denominata Simone) e incollate (con il comando cmd+v).

| • • •          | 1 Simone                                                                                                    |   |                        |            |          |
|----------------|----------------------------------------------------------------------------------------------------|---|------------------------|------------|----------|
| < >            |                                                                                                    | 0 | Q Cerca                |            |          |
| Preferiti      | Nome                                                                                                    | ^ | Data di modifica       | Dimensioni | Tipo     |
| O Download     | Xauthority                                                                                                    |   | 21 maggio 2015 00:15   | Zero byte  | Docum.   |
| Å Applicazioni | ▶ 📄 .xpce                                                                                                    |   | 17 aprile 2015 12:24   |            | Cartella |
| Applicazioni   | AndroidStudioProjects                                                                                                    |   | 30 ottobre 2014 22:55  |            | Cartella |
| (@) AirDrop    | apache-maven-3.3.3                                                                                                    |   | 13 novembre 2015 09:51 |            | Cartella |
| Macintosh HD   | Applications                                                                                                    |   | 13 marzo 2020 10:11    |            | Cartella |
|                | ▶ apr-1.5.2                                                                                                    |   | 15 febbraio 2016 09:37 |            | Cartella |
| Recenti        | ▶ apr-util-1.5.4 Incontare qui la cartena                                                                                                    |   | 15 febbraio 2016 09:47 |            | Cartella |
| Desktop        | ast-prova                                                                                                    |   | 23 giugno 2016 12:51   |            | Cartella |
| Google Drive   | backup.log                                                                                                    |   | 10 luglio 2016 18:13   | 4 KB       | Resoco   |
|                | > 🖿                                                                                                    |   | 1 marzo 2016 21:35     |            | Cartella |
| Simone         | 🕨 🕨 💼 Cestino                                                                                                    |   | oggi 16:31             |            | Cartella |
| 🔘 Immagini     | config.log                                                                                                    |   | 15 febbraio 2016 09:38 | 9 KB       | Resoco   |
| Documenti      | config.nice                                                                                                    |   | 15 febbraio 2016 09:38 | 85 byte    | Docum    |
|                | 🕨 🛅 Desktop                                                                                                    |   | oggi 16:31             |            | Cartella |
| Tag            | 🕨 🛅 Documenti                                                                                                    |   | 6 gennaio 2020 18:22   |            | Cartella |
| Arancio        | Image: Image: |   | 18 marzo 2020 11:07    |            | Cartella |
| Grigio         |                                                                                                    |   |                        |            |          |

Nel caso in cui una cartella ZonabitOrarioDati esistesse già in questa posizione (se avete installato il programma dell'orario dopo l'aggiornamento Catalina potreste avere già una cartella ma senza i vostri orari) il computer vi chiederà se volete sostituire la cartella. Rispondete affermativamente. A questo punto avrete tutti i vostri dati al loro posto ed aprendo il programma dell'orario potrete utilizzare il bottone "Seleziona una cartella di lavoro" per scegliere i dati su cui volete lavorare. (vedere figura successive).

|                   | 1 Simone                                                                                                    |                                      |                 |
|-------------------|----------------------------------------------------------------------------------------------------|--------------------------------------|-----------------|
| $\langle \rangle$ |                                                                                                    | Q Cerca                              |                 |
| Preferiti         | Nome                                                                                                    | <ul> <li>Data di modifica</li> </ul> | mensioni Tipo   |
| Download          | .Xauthority                                                                                                    | 21 maggio 2015 00:15                 | Zero byte Docum |
| X Applicazioni    | E in the second second | 17 aprile 2015 12:24                 | Cartell         |
|                   | AndroidStudioProjects                                                                                                    | 30 ottobre 2014 22:55                | Cartell         |
| (@) AirDrop       | apache-maven-3.3.3                                                                                                    | 13 novembre 2015 09:51               | Cartell         |
| 🖾 Macintosh HD    | Applications                                                                                                    | 13 marzo 2020 10:11                  | Cartell         |
|                   | apr-1.5.2                                                                                                    | 15 febbraio 2016 09:37               | Cartell         |
| Recenti           | apr-util-1.5.4                                                                                                    | 15 febbraio 2016 09:47               | Cartell         |
| 🛄 Desktop         | ast-prova                                                                                                    | 23 giugno 2016 12:51                 | Cartell         |
| Google Drive      | backup.log                                                                                                    | 10 luglio 2016 18:13                 | 4 KB Resocr     |
|                   |                                                                                                    | 1 marzo 2016 21:35                   | Cartell         |
| Simone            | Una cartella più recente chiamata "ZonabitOrarioDati"                                                                                                    | oggi 16:31                           | Cartell         |
| 🔘 Immagini        | già in questa posizione. Vuoi sostituirla con quella meno                                                                                                    | 15 febbraio 2016 09:38               | 9 KB Resoc      |
| Decumenti         | recente che stai copiando?                                                                                                    | 15 febbraio 2016 09:38               | 85 byte Docum   |
|                   | Interrompi Sostituisci                                                                                                    | oggi 16:36                           | Cartell         |
| Тад               | P Documenti                                                                                                    | 6 gennaio 2020 18:22                 | Cartell         |
| Arancio           | Download                                                                                                    | 18 marzo 2020 11:07                  | Cartell         |
| Grigio            |                                                                                                    |                                      |                 |